## <u>証明書更新の流れ</u>

ログイン時に以下の画面が表示された場合は、証明書の更新が必要です。 アプリをインストールしていない場合は、「証明書発行アプリのダウンロード」を押下して、アプリのインストーラをダウンロードして、インストールします。 本画面は「確認」を押下すると先に進めます。 アプリから証明書を取得後にそのままプラウザの操作を再開すると、アプリがログインを行っているためにプラウザ側はエラーになります。 プラウザ画面も一度閉じて、再度ログイン画面を表示させ、ログイン画面よりログインしてください。

| 証明書更新選択                                                                                                  | BLGI005  |
|----------------------------------------------------------------------------------------------------|----------|
| お客様がご利用中の証明書は、有効期限が残り11日です。<br>ご利用環境での電子証明書発行にはアプリのダウンロードが必要です。<br>ダウンロードにていない場合は、「証明書発行アプリのダウンロードが必要です。 | ?<br>ヘルプ |
| 証明書発行アプリのダウンロード ▶ 「証明書アプリ」を未インストールの場合<br>電子証明書を更新せず、操作を継続する場合は「確認」ボタンを押してください。                           |          |
| 確認▶ 「証明書アプリ」をインストール済の場合                                                                                  |          |

## アプリをスタートメニューから起動します。 プロキシを利用している場合は、認証を行います。

| 証明書取得 プロキシ認証                                                                                 | CCHK008 |
|----------------------------------------------------------------------------------------------|---------|
| プロキシhttp://172.31.100.13:8087/には、ユーザ名とバスワードを指定する必要があります。<br>ユーザ名とバスワードを入力の上、「認証」ボタンを押してください。 |         |
| 認証情報<br>ユーザ名<br>パスワード<br>ユーザー名・パスワード入力                                                       |         |
| iZBI                                                                                         |         |
|                                                                                              |         |
|                                                                                              |         |

#### アプリが起動します。

| 更新する証明書をリストから選択して、「証明書更新」を押下します。 |
|----------------------------------|
|----------------------------------|

| ■ 証明書発行アプリケーション                                                     | - 🗆 | ×     | 左記はリストに証明書がでていない例です。  |
|---------------------------------------------------------------------|-----|-------|-----------------------|
| 証明書取得                                                               | CCł | HK001 | 更新可能な証明書のみリストに表示されます。 |
| 証明書発行<br>証明書の発行を行う場合は、「証明書発行」ボタンを押下し、表示する画面で必要情報を入力してください。<br>証明書発行 |     |       |                       |
| 証明書更新<br>証明書の更新を行う場合は、更新する証明書をリストから選び、「証明書更新」ボタンを押してください。           |     |       |                       |
|                                                                     |     |       |                       |
| 証明書更新                                                               |     |       |                       |

#### ログインパスワードを入力して、「認証」を押下します。

| 証明書取得 認証                        | E                              | ССНК002 |
|---------------------------------|--------------------------------|---------|
| 電子証明書発行に必要な本<br>ログインパスワードを入力の上、 | 、人認証を行います。<br>「認証」ボタンを押してください。 |         |
| 認証情報                            |                                |         |
| ログインパスワード                       | ログインパスワード入力                    |         |
|                                 | 認証 戻る                          |         |
|                                 |                                |         |
|                                 |                                |         |

# ログイン時に必要な場合は、以下の画面が追加で表示される場合があります。 認証項目を入力して「認証」押下で左記に進みます。 画面イメージは「アプリ画面イメージ」シートを参照。

ワンタイムパスワード認証画面(CCHK003) ワンタイムパスワード認証(時刻同期)画面(CCHK004) トランザクション認証画面(CCHK005)

### 証明書の取得が行われます。数十秒かかります。(以下は発行の例)

| 証明書取得 認証                         | E                                       | CCHK002 |
|----------------------------------|-----------------------------------------|---------|
| 電子証明書発行に必要な本<br>ログインIDとログインバスワード | 人認証を行います。<br>を入力の上、「認証して発行」ボタンを押してください。 |         |
| 認証情報                             |                                         |         |
| ログインID                           | bizsol                                  |         |
| ログインパスワード                        | ***                                     |         |
|                                  | ・ ただいま処理中です。しばらくお待ちください。                |         |
|                                  | 認証して発行 戻る                               |         |
|                                  |                                         |         |
|                                  |                                         |         |
|                                  |                                         |         |
|                                  |                                         |         |
|                                  |                                         |         |

取得が完了すると、取得結果が表示されます。 アプリを「閉じる」押下で閉じてください。 プラウザ面面も一度閉じて、再度ログイン面面を表示させ、ログイン面面よりログインしてください。

| 証明書取得 結果                                                                                                    | CCHK007 |
|----------------------------------------------------------------------------------------------------|---------|
| 電子証明書の発行とインストールが完了しました。<br>「閉じる」ボタンを押して、アプリを閉じてください。<br>*電子証明書を有効にするには、一度全てのプラウザを閉じてください。<br>*電子証明書の有効期限は、発行後1年間です。<br>*有効期間満了の40日前に、ログイン後のトップページおよび電子メールでお知らせします。                                                  |         |
| 証明書)何報<br>Organization = (9936)NTT DATA CORPORATION<br>Organization Unit = (9936)ANSER-WEB(Bi2SOL) TEST CA - G4<br>Common Name = logid031 A001 20200304153656560435<br>証明書>リアル番号 = 5b8e869e2bc4b2225302f34ada65184e |         |
| 閉じる                                                                                                    |         |

| ログイン                                                                              | E                                                   | 3LG1001 |
|-----------------------------------------------------------------------------------|-----------------------------------------------------|---------|
| 電子証明書をお持ちの方は、「電子証明書ログイン」ボタンを押してく<br>ログインIDとログインパスワードでログインする場合は、ログインDとロ            | ださい。<br>ヴインバスワードを入力の上、「ログイン」ボタンを押してください。            |         |
| 電子証明書方式のお客様                                                                       | ID・バスワード方式のお客様                                      |         |
| 電子証明書ログイント<br>証明書を取得されていない方、私人は証明書を再取得され<br>る方は、「電子証明書発行」ボタンより証明書の発行を行っ<br>てください。 | ログインID:<br>ログインバスワード:<br>ログインバスワード:<br>ログイン<br>ログイン |         |
| 電子証明書発行 ▶                                                                         | 電子証明書取得完了後、「電子証明書ログイン」でログインを行う。                     |         |